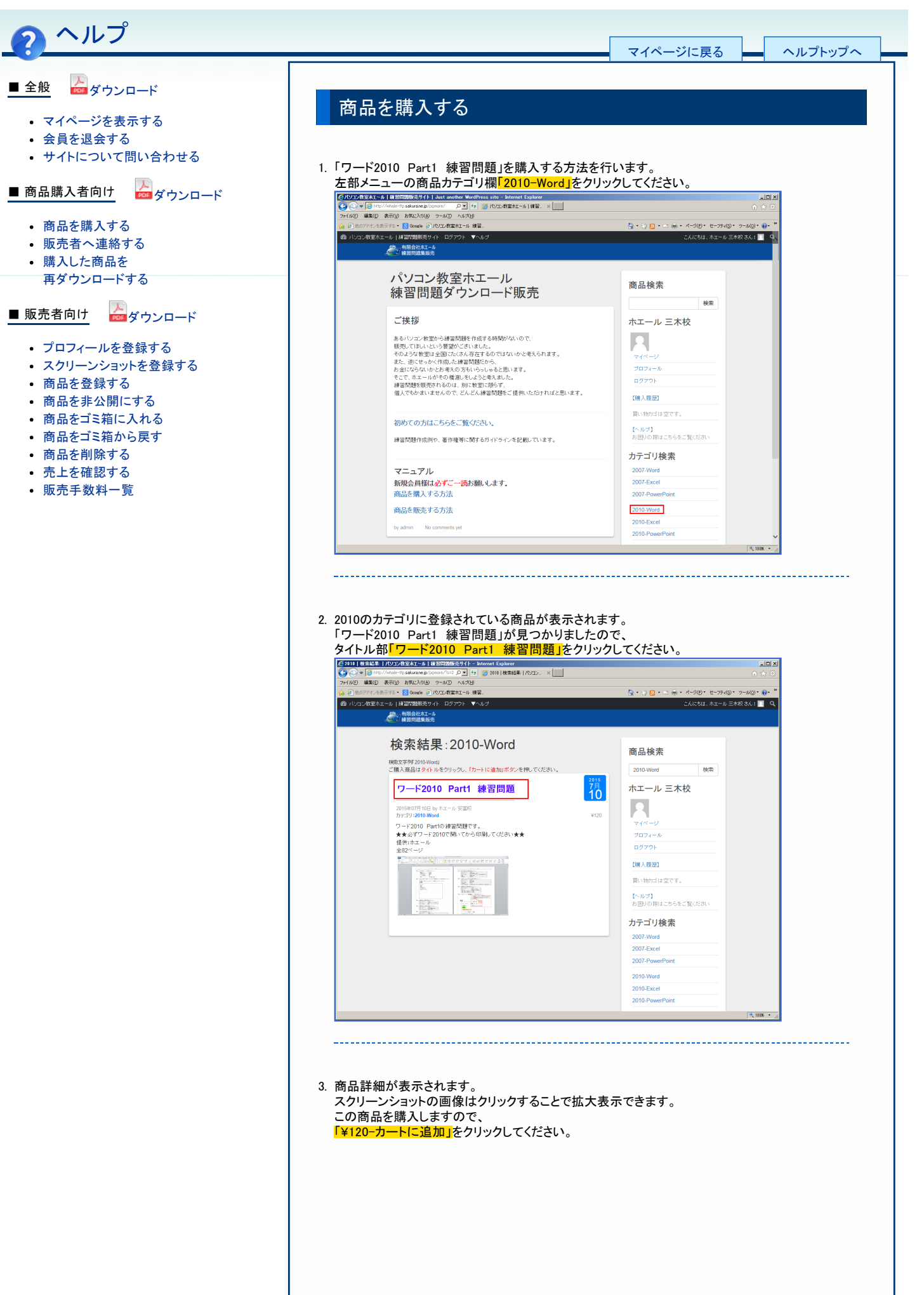

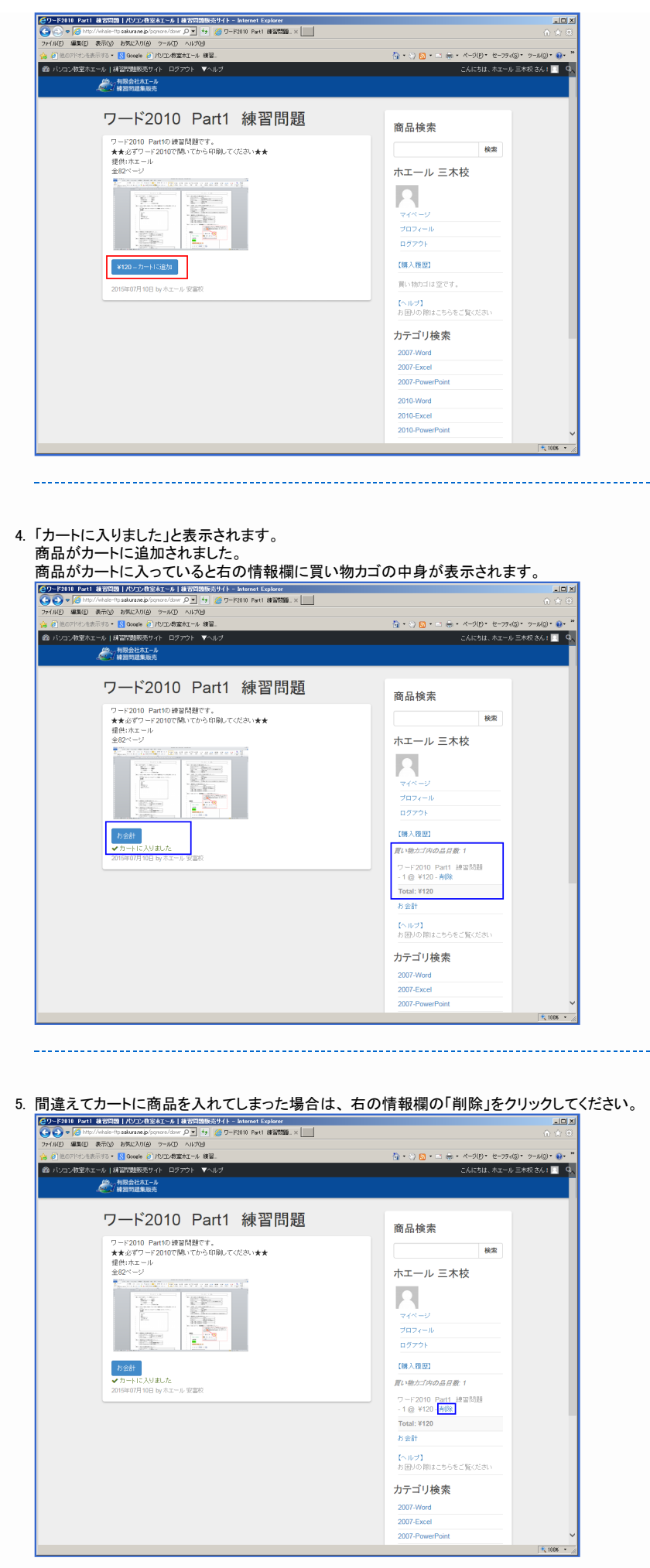

\_\_\_\_\_

## ヘルプ>商品を購入する

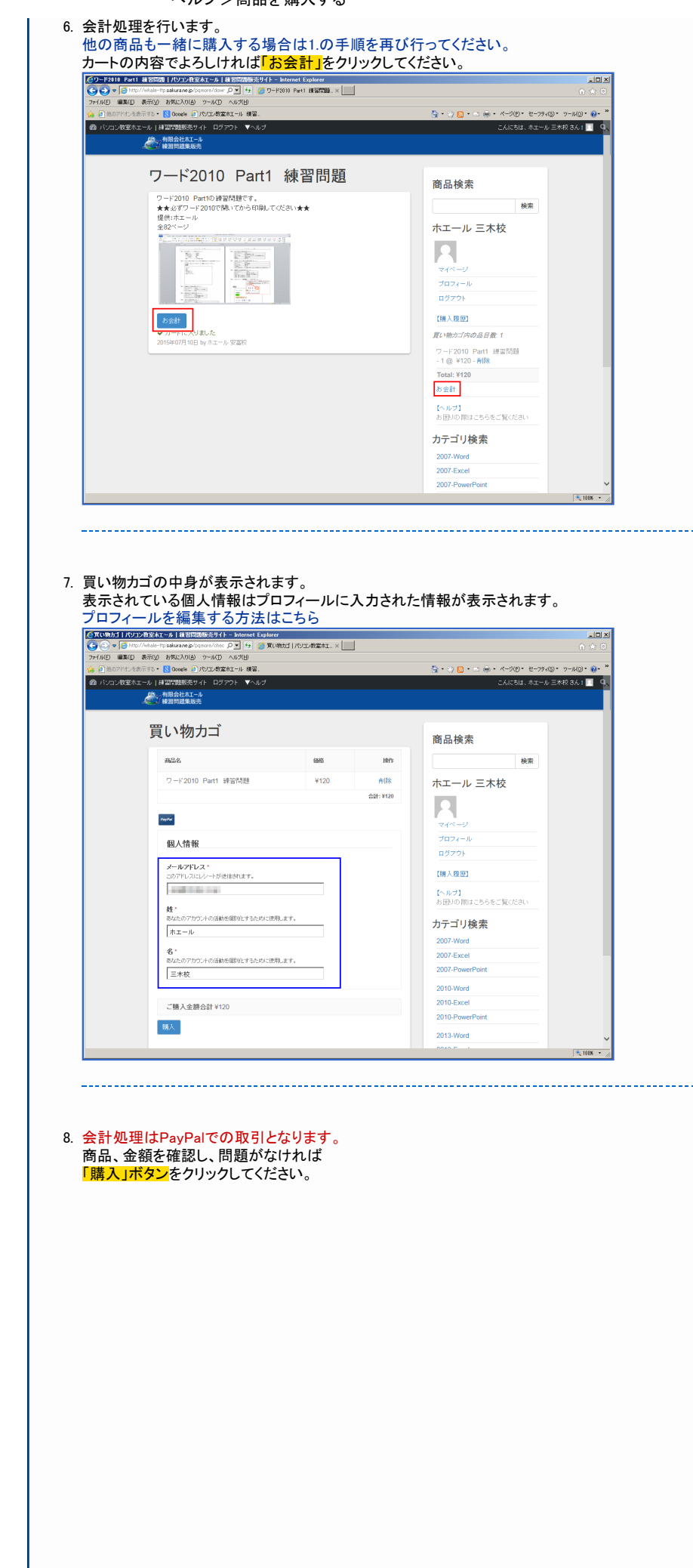

## ヘルプ>商品を購入する

| 4                                                                                                    | <ul> <li>- 1 Millio 988000 11F ロクアフト ▼ヘルブ</li> <li>- 有限会社ホエール</li> <li>- 検習問題集販売</li> </ul>                                                                                                    |                                                                                                    | こんにちは、ホエール 三木                                                                                                    | x ch : 4 4                     |
|----------------------------------------------------------------------------------------------------|----------------------------------------------------------------------------------------------------|----------------------------------------------------------------------------------------------------|----------------------------------------------------------------------------------------------------|--------------------------------|
|                                                                                                    | 買い物カゴ                                                                                                    |                                                                                                    | 茶日始素                                                                                                    |                                |
|                                                                                                    | 高品名                                                                                                    | 価格 排作                                                                                                    | 间 m 快 永<br>検索                                                                                                    |                                |
|                                                                                                    | ワード2010 Part1 練習問題                                                                                                    | ¥120 #IR                                                                                                    | ホエール 三木校                                                                                                    |                                |
|                                                                                                    |                                                                                                    | 合라: ¥120                                                                                                    |                                                                                                    |                                |
|                                                                                                    | PayNar                                                                                                    |                                                                                                    | 74~-9                                                                                                    |                                |
|                                                                                                    | 個人情報                                                                                                    |                                                                                                    | プロフィール<br>ログアウト                                                                                                    |                                |
|                                                                                                    | メールアドレス*<br>このアドレスにレシートが送信されます。                                                                                                    |                                                                                                    | 【購入履題】                                                                                                    |                                |
|                                                                                                    | 95 °                                                                                                    |                                                                                                    | 【ヘルプ】<br>お困りの際はこちらをご覧ください                                                                                                    |                                |
|                                                                                                    | あなたのアカウントの活動を個別化するために使用します。<br>ホエール                                                                                                    |                                                                                                    | カテゴリ検索                                                                                                    |                                |
|                                                                                                    | 名。<br>あなたのアカウントの活動を個質化とするために使用します。                                                                                                    |                                                                                                    | 2007-Word 2007-Excel                                                                                                    |                                |
|                                                                                                    | 三木校                                                                                                    |                                                                                                    | 2007-PowerPoint<br>2010-Word                                                                                                    |                                |
|                                                                                                    | ご購入金額合計¥120                                                                                                    |                                                                                                    | 2010-Excel                                                                                                    |                                |
|                                                                                                    | 購入                                                                                                    |                                                                                                    | 2013-Word                                                                                                    | ,                              |
|                                                                                                    |                                                                                                    |                                                                                                    | 0040.5                                                                                                    | * 100% * //                    |
|                                                                                                    |                                                                                                    |                                                                                                    |                                                                                                    |                                |
|                                                                                                    |                                                                                                    |                                                                                                    |                                                                                                    |                                |
| vayPal決済<br>両面の指示                                                                                                    | そのページへ移動します<br>テドおいに 入力するだけ                                                                                                    | 。<br>でお取引が可能で                                                                                                    | *                                                                                                    |                                |
| 二のクレジ                                                                                                    | ットカード情報は弊社に                                                                                                    | は伝わりません。                                                                                                    | <b>7</b> 0                                                                                                    |                                |
| PayPalアカ                                                                                                    | ウントを作成しておくと                                                                                                    | 2回より入力の手間                                                                                                    | 間が省けます。                                                                                                    |                                |
| PayPalアた<br>PavPalアた                                                                                                    | リントは練習问想販売<br>」ウントの作成はこちら(                                                                                                    | サイトとは全く別のパーソナルを選択                                                                                                    | リアカリントとなります。<br>してください)                                                                                                    |                                |
| ●デビットカードまたはクレジ<br>● ① ● https://w                                                                                                    | ットカードで支払う - Internet Explorer<br>www.paypal.com/jp/ の 💌 🔒 PayPat L 😚 🌘 デビットカード載                                                                                                    | tidoložeka. ×                                                                                                    |                                                                                                    |                                |
| ファイル(E) 編集(E) 表示<br>👍 🗿 他のアドオンを表示す                                                                                                    | R(y) お気に入り(A) ツール(D) ヘルオ(H)<br>S * <mark>R</mark> Google () パリエの数室水エール 練習。                                                                                                    |                                                                                                    | <sup>(1)</sup> <sup>(1)</sup> | ••••••••••                     |
|                                                                                                    |                                                                                                    |                                                                                                    | 日本語 -                                                                                                    | ^                              |
| 有                                                                                                    | 限会社ホエール                                                                                                    |                                                                                                    |                                                                                                    |                                |
|                                                                                                    | お客さまの注文の明細                                                                                                    | 支払い方法を選択する                                                                                                    |                                                                                                    |                                |
|                                                                                                    | 説明 金朝<br>2-F2010 Pert1 時間問題 ¥120                                                                                                    | PayPaiアカウントから支払う<br>アカウントにログインしてお聞い物を用了する                                                                                                    | PayPal 🔒                                                                                                    |                                |
|                                                                                                    | 单语:¥120<br>激发:1                                                                                                    | ◆ クレジットカードで支払う                                                                                                    | and the state of the state of the state of the                                                                                                    |                                |
|                                                                                                    | HIGH TICK                                                                                                    | (オフション) PayPal こ新規室施して、守信の                                                                                                    | お願い時ではリスピーティンお支払い                                                                                                    |                                |
| - 1                                                                                                    |                                                                                                    | 日本                                                                                                    | ×                                                                                                    |                                |
| - 1                                                                                                    |                                                                                                    | 支払 ゆイブ VIS                                                                                                    |                                                                                                    |                                |
| - 1                                                                                                    |                                                                                                    | 7-下細四コード                                                                                                    |                                                                                                    |                                |
|                                                                                                    |                                                                                                    | 説明を見る                                                                                                    |                                                                                                    |                                |
|                                                                                                    |                                                                                                    | 姓名                                                                                                    |                                                                                                    |                                |
|                                                                                                    |                                                                                                    | 郵便番号 N: 12<br>〒                                                                                                    |                                                                                                    |                                |
|                                                                                                    |                                                                                                    | 能這和用                                                                                                    |                                                                                                    |                                |
|                                                                                                    |                                                                                                    | 市区町村 制:4                                                                                                    | 前市 絕区                                                                                                    |                                |
|                                                                                                    |                                                                                                    | 番地 刊: 帝                                                                                                    | <u>b</u> 1-1-1                                                                                                    |                                |
|                                                                                                    |                                                                                                    |                                                                                                    | (20)6E0/1037                                                                                                    |                                |
|                                                                                                    |                                                                                                    | 建物名·醫·瑟屋番号 制: <<<br>(任未)                                                                                                    |                                                                                                    |                                |
|                                                                                                    |                                                                                                    | 建物名·留·瑟星番号 树.~<br>(任主)<br>同,1合わせ幅幅<br>電話番号 (+81)                                                                                                    |                                                                                                    |                                |
|                                                                                                    |                                                                                                    | 2013年3月2日日<br>2013年3月2日<br>2013年3月2日<br>2014年3月2日<br>2014年3月21日<br>2014年3月21日<br>2014年3月21日                                                                                                    | whale ne_jo<br>確認くだみ ぃ あ支払い 呼続きを完了す ひコよ、j支払                                                                                                    |                                |
|                                                                                                    |                                                                                                    | 運動会・留く課業等 Ni ペ<br>(1)<br>(2)、合力仕編制<br>電話者等 (+81)<br>マール 国空<br>このページのお客さまの強種に読みがないか、<br>うだシリークスてび281、                                                                                                    | whate me p<br>●<br>副語なたき、小方支払・手続きを用了するには、<br>S<br>S                                                                                                    |                                |
|                                                                                                    |                                                                                                    | <ul> <li>・ 利 参加を見る構成</li> <li>(10)</li> <li>(10)<td>Male ne ja<br/>単語がため、もたまし、中税を支充すするには、<br/>ない<br/>たたまたのままで一次3・PayPal</td><td></td></li></ul>                                                                                                    | Male ne ja<br>単語がため、もたまし、中税を支充すするには、<br>ない<br>たたまたのままで一次3・PayPal                                                                                                    |                                |
|                                                                                                    |                                                                                                    | 3時6-7年58年9 11-(2)<br>(7年)<br>(7年)<br>(7年)<br>(7年)<br>(7年)<br>(7年)<br>(7年)<br>(7年                                                                                                    | Matarae<br>WECCS、したまい、中級で気です30つよ。(主化<br>WECCS、したまい、中級で気です30つよ。(主化<br>AUSEならスポルーズ3 - <b>PayPal</b>                                                                                                    |                                |
| 2.4.<br>Page<br>Ope                                                                                                    | 221-211-214<br>mali Alek Sent Electro, Vielleno, viz. <u>2-9-400</u> ,810 (2014)<br>mali Alek Sent Electro, Vielleno, viz. <u>2-9-400</u> ,810 (2014)                                                                                                    | 1000-10-10-10-10-10-10-10-10-10-10-10-10                                                                                                    | antasonsj<br>単語がため、小方式は、中部できたですよった。                                                                                                    |                                |
| <b>14</b><br>म्या<br>संग्र                                                                                                    | <del>22-21-221</del><br>Hall Jos z weltantiou Bellow th. <u>2-9-18</u> 29-20<br>Matter <u>Roset</u> + Accession<br>Matter <u>Roset</u> + Accession                                                                                                    | ボウ・ボク 装装 (1) (1) (1) (1) (1) (1) (1) (1) (1) (1)                                                                                                    | antain ng )<br>地球したな、トカスは、中和学校家です 3-3.3. (広し                                                                                                    | (d.1008 - 2                    |
| H.H.<br>Pro<br>Cop<br>41.8                                                                                                    | 221-11-21<br>221-11-21<br>221-21<br>221-11-21<br>221-11-21 | ボウ・ボク 英雄 ( ) (1)()     (1)()     (1)()     (1)()     (1)()()()()()()()()()()()()()()()()(                                                                                                    | antaine p<br>地球がないいたない。<br>・<br>はない、<br>・<br>・<br>・<br>・<br>・<br>・<br>・<br>・<br>・<br>・<br>・<br>・<br>・                                                                                                    | с<br>15 нв - "л                |
| <b>1</b> .4.7<br>Page<br>Capital<br>Vite                                                                                                    | 12-7-21-122 H<br>Pad23952 - W B にあてはく、 W B につくては、 <u>ユーザー M P</u> ad23952 - W B になては、<br>S (101-12) - M Pad24 A Pagina manunal 2010 日 M Pad24 - 0 C 131<br>0 (101-12) - M Pad24 - 0 (101-12) - 0 (101-12)<br>0 (101-12) - M Pad24 - 0 (101-12) - 0 (101-12)<br>0 (101-12) - 0 (101-12) - 0 (101-12)<br>0 (101-12) - 0 (101-12) - 0 (101-12)<br>0 (101-12) - 0 (101-12) - 0 (101-12)<br>0 (101-12) - 0 (101-12) - 0 (101-12)<br>0 (101-12) - 0 (101-12) - 0 (101-12)<br>0 (101-12) - 0 (101-12) - 0 (101-12)<br>0 (101-12) - 0 (101-12) - 0 (101-12)<br>0 (101-12) - 0 (101-12) - 0 (101-12)<br>0 (101-12) - 0 (101-12) - 0 (101-12)<br>0 (101-12) - 0 (101-12) - 0 (101-12) - 0 (101-12)<br>0 (101-12) - 0 (101-12) - 0 (101-12)                                                                                                    | 1896年7月19日日 111日<br>111日<br>11日<br>11日<br>11日<br>11日<br>11日<br>11日<br>11日                                                                                                    |                                                                                                    | ×<br> 3,108 • ∡                |
| דע<br>הקיי<br>איז                                                                                                    | <del>12/15/12/Н</del><br>Райдите за ва сакци, навсолота, <u>1-9-10</u> /на/2/<br>найдите авсакци, навсолота, до 9-00/на/2/<br>найсти авсакци, саконали,                                                                                                    | ボウ・デジスタ (1)<br>(1)<br>(1)<br>ロット<br>ロット                                                                                                    |                                                                                                    | ×<br> % HB + ∡                 |
| 2.2<br>™<br>©<br>©<br>©<br>■<br>■<br>■<br>■<br>■<br>■<br>■<br>■                                                                                                    | 120-21-22H<br>Tail Joint Ballion Tail <u>2-9-30</u> 00007<br>Tail Tail Station Ballion Tail <u>2-9-3000007</u><br>Tail Tail Tail Tail Tail Tail Tail Tail                                                                                                    | 1896-19-58年9 11-0<br>1991<br>1991<br>201-01-01<br>デル 回<br>201-0-00-18-18-19-00-01<br>201-0-00-18-18-19-00-01<br>201-0-00-18-18-18-18-18-18-18-18-18-18-18-18-18-                                                                                                    | ・<br>・<br>・<br>・<br>・<br>・<br>・<br>・<br>・                                                                                                    | т.<br>т. ник - "<br>Ф. ник - " |
| 取引処理力<br>商品詳細<br>ワード201                                                                                                    | 2012-201201<br>Table Sectors Notes 12 - 2-1-100 AUTO<br>Table 100 2015 March and management 2015 - 2-110<br>March 12 2015 - 2-110<br>March 12 2                                                                                                    | 1896-8-8-888 4-4<br>1998 1-1<br>1998 1-1<br>2014年1-1997 1-1<br>2014年1-1997 1-1<br>2014<br>1-1<br>2014<br>1- | ・<br>・<br>・<br>・<br>・<br>・<br>・<br>・<br>・                                                                                                    | т.<br>т.                       |
| 1<br>取引処理か<br>商品詳細<br>ワード201<br>寄品をダウ                                                                                                    | Exercised (<br>matches white Restore), National vite <u>2-9-1000000</u><br>matches white Restore (<br>and the second second                                                                                                    | (1)<br>(1)<br>(1)                                                                                                    | ・<br>・<br>・<br>・<br>・<br>・<br>・<br>・<br>・<br>・<br>・<br>・<br>・                                                                                                    | ر<br>ار اللا + م<br>ع ه        |
| 取引処理か<br>商品詳細<br>ワード201<br>商品をダウ                                                                                                    | 22-2-2-2-2-24<br>Mad Jack Set Extended Jack Set Set Set Set Set Set Set Set Set Set                                                                                                    | 1000 日本 1000 日本 1000 1                                                                                                    | antain rg )<br>地球なら、 いたまは、 + 特徴を取 7 からえ、 (まし<br>といままなままナーズス・ <b>PayPol</b><br>ト しは は、 レングボームが表示されま、<br>なし、 レシートが表示されま、<br>ちします。                                                                                                    | т.<br>ик. т.<br>ф.             |
| 21<br>アマン<br>で<br>で<br>で<br>一<br>ド201<br>の<br>一<br>ド201<br>の<br>月<br>処理<br>加<br>ワ<br>ー<br>ド201<br>う<br>ー<br>ド<br>201<br>の<br>で<br>月<br>の<br>一<br>考<br>わ<br>の<br>よ<br>う<br>の<br>、<br>う<br>ト<br>の<br>、<br>う<br>に<br>う<br>の<br>、<br>う<br>ト<br>の<br>、<br>う<br>の<br>、<br>う<br>、<br>う<br>、<br>う<br>、<br>う<br>、<br>う<br>、<br>う<br>、<br>う<br>、<br>う | <sup>122-5/122</sup> H<br>Mal 2019 2 時間 1581 5 9 11 5 <u>2 - 9 - 98</u> 5 8 12 5 12 5 1<br>Mal 2019 2 18 9 14 5 9 18 12 5 11 5 2 - 9 - 9 18 5 12 5 12 5 12 5 12 5 12 5 12 5 12 5                                                                                                    | 1995年7月9日日<br>1991年1日<br>1991年1日<br>1991年1日<br>1991日日日<br>1991日日日日日日日日日日日日日日日日日日日日日日日                                                                                                    | antan rg )<br>WEYCOL いたばし + FREET Y 5/3.2. (EU<br>WEYCOL いたばし + FREET Y 5/3.2. (EU<br>LUE ± 0/057 - ABRANT OF CRUTCH I - C<br>LUE ± 0/057 - ABRANT OF CRUTCH I - C<br>LUE ± 0/057 - C<br>LUE ± 0/057 - C<br>LUE                                                                                                    | ार ॥॥ × ∡<br>∮ ₀               |
| 17<br>77<br>77<br>77<br>77<br>77<br>77<br>77<br>77<br>77<br>77<br>77<br>77<br>7                                                                                                    | <sup>122-5122</sup> H<br>Tailors we can be been to the <b>1-3-51</b> 00007<br>Tailors we can be been to the <b>1-3-51</b> 00007<br>Tailors we can be been to the form - com<br>before we can be been to the form - com<br>before we can be been to the form - com<br>before we can be been to the form - com<br>before we can be been to the form - com<br>before we can be been to the form - com<br>be been to the form - com<br>be be be been to the form - com<br>be be b                                                                                                    |                                                                                                    |                                                                                                    | <b>₹ ₩</b> ₩ • 2               |
| 1.<br>でで<br>で<br>で<br>で<br>で<br>で<br>で<br>で<br>で<br>で<br>で<br>で<br>で<br>で<br>で<br>で<br>で<br>で                                                                                                    | 12-2-2-22H<br>Markan Barris (1) (1) (1) (1) (1) (1) (1) (1) (1) (1)                                                                                                    | 調整:         1           1         1           1         1           1         1           1         1           1         1           1         1           1         1           1         1           1         1           1         1           1         1           1         1           1         1           1         1           1         1           1         1           1         1           1         1           1         1           1         1           1         1           1         1           1         1           1         1           1         1           1         1           1         1           1         1           1         1           1         1           1         1           1         1           1         1           1         1           1         1                                                                                                    | ・<br>・<br>・<br>・<br>・<br>・<br>・<br>・<br>・                                                                                                    | <u>र</u> ाध • ∠<br><b>†</b> ₀  |

ヘルプ>商品を購入する

| い(E) 編集(E) 表示 | 山口 お気に入り(色) ツール(日             | ~JU7(B)                |                                       |                |
|---------------|-------------------------------|------------------------|---------------------------------------|----------------|
| 0000ドオンを表示す   | S 🔹 🚷 Google 🧿 AVIDANZ        | 木工ール 練習。               | 🚡 • 🖑 🔂 • 🗆 🖶 • K-9(B • E-774(S) • 9- | -1/(0) • 🔞 • * |
| パンコン教室ホエール    | ・  練習問題販売サイト ログ:              | やうト ▼ヘルブ               | こんにちは、ホエール 三木校 :                      | έλ! 🖸 🔍        |
| 4             | 4版会在木エール<br>練習問題集販売           |                        |                                       |                |
|               |                               |                        |                                       |                |
|               | お買い上げ                         | ありがとうございます             | 商品検索                                  |                |
|               |                               |                        |                                       |                |
|               | お買い上げありがとうごさ<br>商品リンクをクリックし、ダ | 「います。<br>'ウンロードしてください。 | 検索                                    |                |
|               | 支払い                           | 635                    | ホエール 三木校                              |                |
|               | 支払い状況:                        | 完了                     |                                       |                |
|               | 支払い方法:                        | Paypal                 |                                       |                |
|               | 日付:                           | 2015年10月10日            | 71~-9                                 |                |
|               | 小計                            | ¥120                   | 7077-1                                |                |
|               | 合計金額:                         | ¥120                   | H2277F                                |                |
|               | プロダクト                         |                        | 【購入履歴】                                |                |
|               | 名称                            | 688                    | 買い物力ゴは空です。                            |                |
|               | ワーF2010 Part1 練               | (商品詳細)                 | [<===]                                |                |
|               | ワード2010 Part1 調               | <b>医同题</b>             | お困りの際はこちらをご覧ください                      |                |
|               | -                             |                        | カテゴリ検索                                |                |
|               | 2015年06月08日 byadmin           |                        | 2007-Word                             |                |
|               |                               |                        | 2007-Excel                            |                |
|               |                               |                        | 2007-PowerPoint                       |                |
|               |                               |                        | 2010-Word                             |                |
|               |                               |                        | 2010-Excel                            |                |
|               |                               |                        | 2010-PowerPoint                       |                |
|               |                               |                        |                                       | 💐 100% 🔹 🎉     |
|               |                               |                        |                                       |                |
|               |                               |                        |                                       |                |
|               |                               |                        |                                       |                |
|               |                               |                        |                                       |                |
| = $ +$        | 畦コナ                           | てナンナリトレーズー             | +                                     |                |
| 町面で           | 「聃八9                          | る力法は以上で?               | <b>9</b> o                            |                |
|               |                               |                        |                                       |                |
|               |                               |                        |                                       |                |
| 開調            | 記事                            |                        |                                       |                |
| 月月            | ≝≣ני≢י                        | · 3% / 4 - 1 - 7       |                                       |                |
|               | ノロノイールを                       | (豆琢9)る                 |                                       |                |
| - <u> </u>    | 販売者へ連絡                        | する                     |                                       |                |
|               |                               |                        |                                       |                |
| - 1           | 構入した商品                        | を再ダウンロードする             |                                       |                |

© パソコン教室ホエール | 練習問題販売サイト 2015

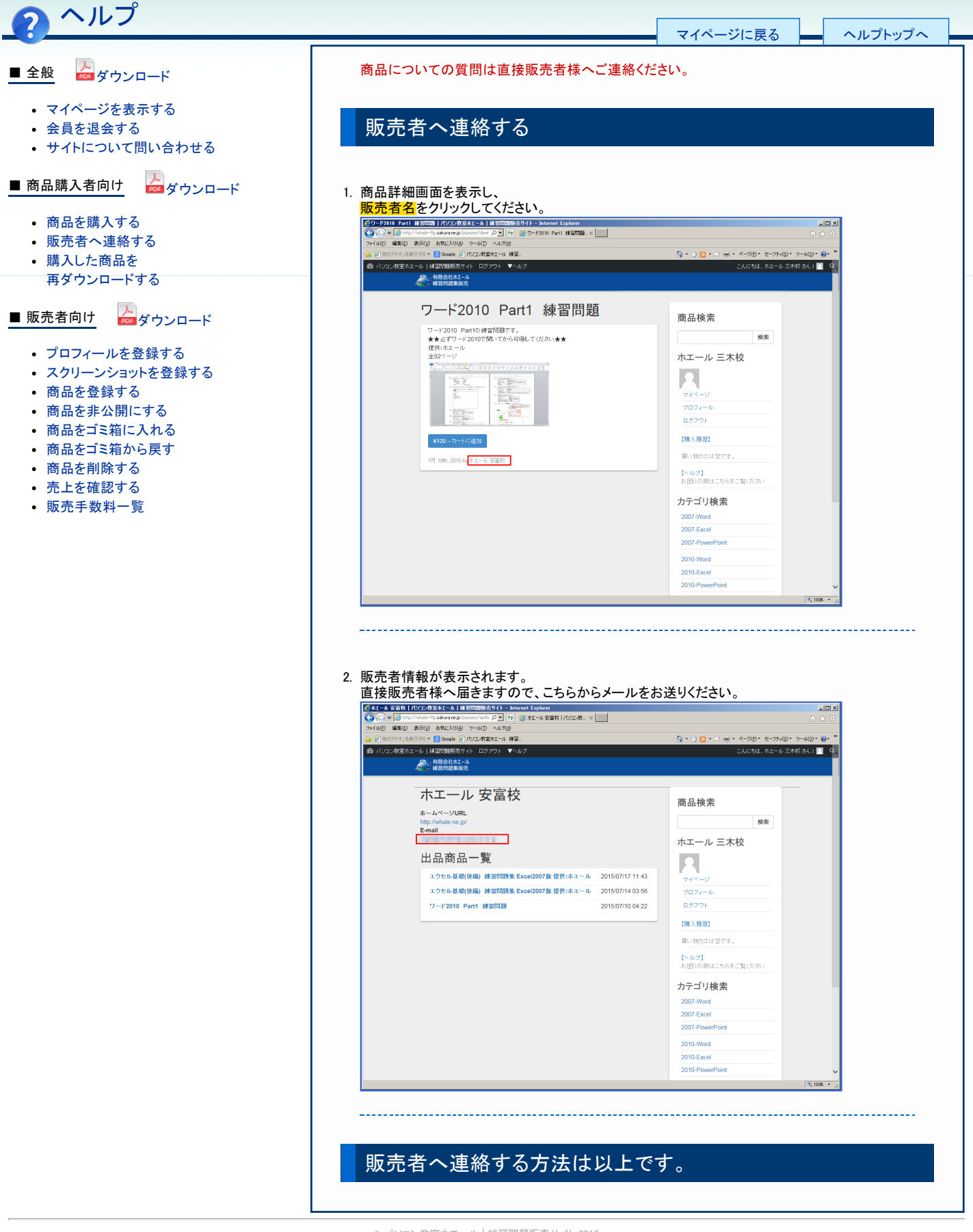

◎ パソコン教室ホエール | 練習問題販売サイト 2015

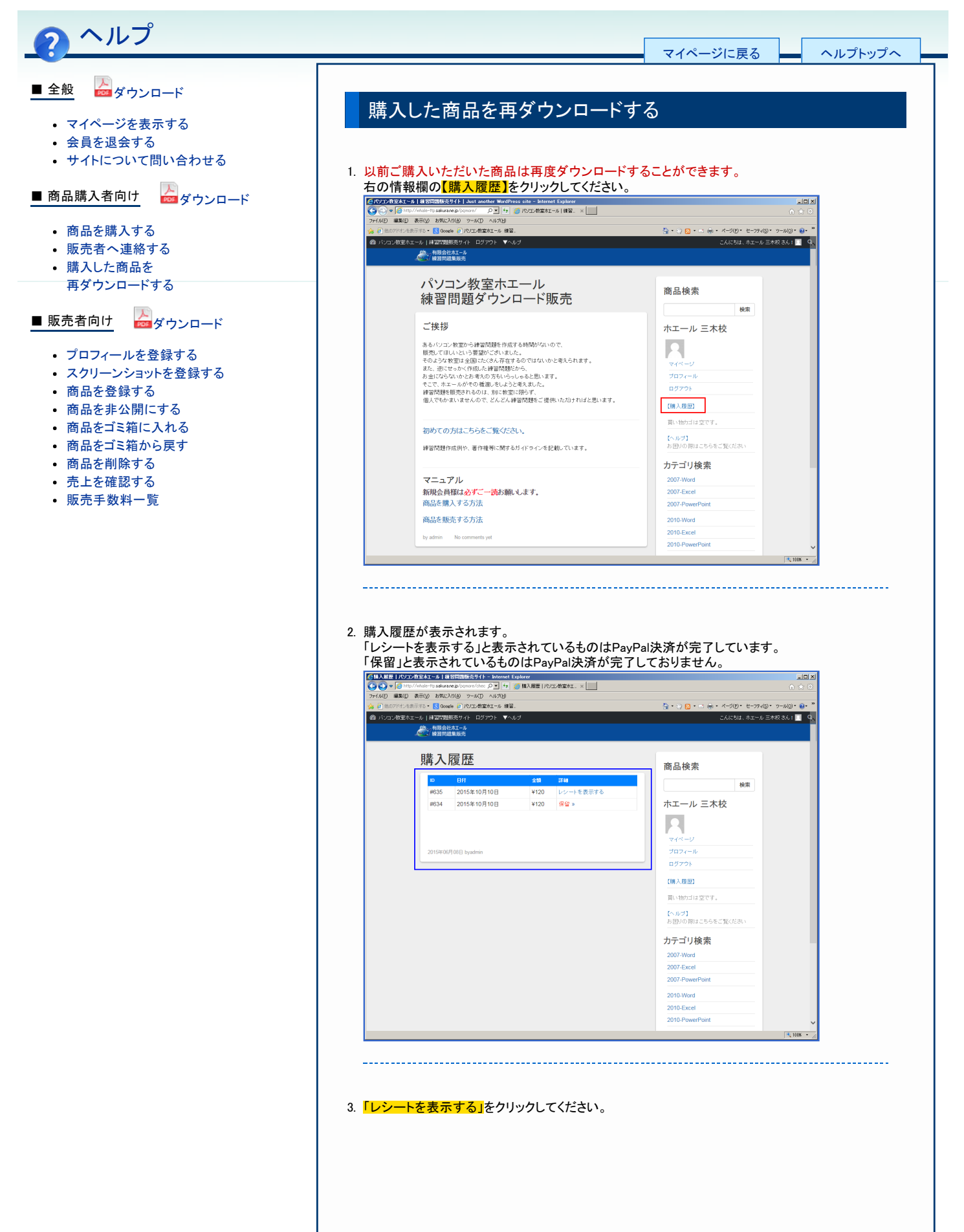

## ヘルプ>購入した商品を再ダウンロードする

| <i>参</i> 調<br>購2                                                                                                    | 会社木エール<br>問題集販売                                                                                                    |                                                                                                    |                                                                                                    |
|----------------------------------------------------------------------------------------------------|----------------------------------------------------------------------------------------------------|----------------------------------------------------------------------------------------------------|----------------------------------------------------------------------------------------------------|
| 購り                                                                                                    |                                                                                                    |                                                                                                    |                                                                                                    |
|                                                                                                    | 履歴                                                                                                    |                                                                                                    | 商品検索                                                                                                    |
| ID                                                                                                    | 日付                                                                                                    | ±50 5740                                                                                                    |                                                                                                    |
| #635                                                                                                    | 2015年10月10日                                                                                                    | ¥120 レシートを表示する<br>¥120 保留 »                                                                                                    |                                                                                                    |
| 103                                                                                                    | 2013410/3100                                                                                                    | #120 <b>R a</b> #                                                                                                    |                                                                                                    |
|                                                                                                    |                                                                                                    |                                                                                                    | 774-9                                                                                                    |
| 20154                                                                                                    | 06月08日 byadmin                                                                                                    |                                                                                                    | 7077-1U                                                                                                    |
|                                                                                                    |                                                                                                    |                                                                                                    | <b>ログアウト</b>                                                                                                    |
|                                                                                                    |                                                                                                    |                                                                                                    | 【購入履題】                                                                                                    |
|                                                                                                    |                                                                                                    |                                                                                                    | 買い物力は空です。                                                                                                    |
|                                                                                                    |                                                                                                    |                                                                                                    | 【ヘルプ】<br>お困りの際はこちらをご覧ください                                                                                                    |
|                                                                                                    |                                                                                                    |                                                                                                    | カテゴリ検索                                                                                                    |
|                                                                                                    |                                                                                                    |                                                                                                    | 2007-Word                                                                                                    |
|                                                                                                    |                                                                                                    |                                                                                                    | 2007-Excel 2007-PowerPoint                                                                                                    |
|                                                                                                    |                                                                                                    |                                                                                                    | 2010-Word                                                                                                    |
|                                                                                                    |                                                                                                    |                                                                                                    | 2010-Excel<br>2010-ExwerPoint                                                                                                    |
|                                                                                                    |                                                                                                    |                                                                                                    | 2010-PowerPoint V                                                                                                    |
| のレシ-<br><sup> 2</sup> 2010<br>再度ダ <sup>1</sup><br>かたってくくくます 1/<br>かたってくくくます 1/<br>かたってくくくます 1/<br>かたってくくくます 1/<br>かたってくくくます 1/<br>かたってくくくます 1/1                                                                                                    | ートが表示さ<br>Part1 練習<br>ウンロードし<br>ウンロードし<br>ロンパロシートロー<br>はたがほうーかび<br>いがほう                                                                                                    | れます。<br>問 <mark>題」</mark> をクリックし、<br>てください。<br>このには3008とStd. × 二<br>20                                                                                                    | پر انتد - پ<br>پر انتد - پ<br>پر انتد - پ<br>پر انتد - پ<br>پر انتد - پ<br>پر انتد - پ<br>پر انتد - پ<br>پر انتد - پ<br>پر انتد - پ<br>پر انتد - پ<br>پر انتد - پ                                                                                                    |
| ・<br>一<br>の<br>レシン<br>・<br>の<br>に<br>ン<br>で<br>の<br>に<br>、<br>で<br>、<br>で<br>の<br>し<br>、<br>で<br>、<br>で<br>の<br>し<br>、<br>、<br>の<br>し<br>の<br>、<br>、<br>の<br>し<br>、<br>、<br>の<br>し<br>、<br>、<br>の<br>し<br>、<br>、<br>の<br>、<br>の<br>、<br>の<br>、<br>の<br>、<br>、<br>の<br>、<br>、<br>の<br>、<br>、<br>の<br>、<br>、<br>の<br>、<br>、<br>の<br>、<br>、<br>、<br>の<br>、<br>、<br>の<br>、<br>、<br>、<br>の<br>、<br>、<br>、<br>の<br>、<br>、<br>、<br>の<br>、<br>、<br>、<br>の<br>、<br>、<br>、<br>の<br>、<br>、<br>、<br>の<br>、<br>、<br>、<br>、<br>、<br>の<br>、<br>、<br>、<br>、<br>、<br>、<br>、<br>、<br>、<br>、<br>、<br>、<br>、                                                                                                    | ートが表示さ<br>Part1 練習<br>ウンロードしつ<br>ワンポジェータ (#15000<br>Markey Contract-1) #<br>William (1000) * (<br>Williams)                                                                                                    | れます。<br>問題」をクリックし、<br>てください。<br>まが1 = hund System<br>② DRUST00002C314. × □<br>32.<br>Not                                                                                                    | ्रिस -                                                                                                    |
| iのレシ・<br><sup> ×</sup> 2010<br>・ 再度ダ<br>の かまでです の 、<br>で 、<br>で 、<br>で 、<br>、<br>で 、<br>、<br>、<br>、<br>、<br>、<br>、<br>、<br>、<br>、<br>、<br>、<br>、                                                                                                    | ートが表示さ<br>Part1 練習<br>ウンロードし<br>の2018年1日 810000<br>の2018年1日 810000<br>の2018年1日<br>の2018年1日<br>の2018年1日<br>の2018年1日<br>の2018年1日<br>の2018年1日<br>の2018年1日<br>の2018年1日<br>の11日日<br>の11日<br>の11日<br>の11日日<br>の11日<br>の11日<br>(11日日<br>(11日<br>(11日日<br>(11日日<br>(11日<br>(11日<br>(11日日<br>(11日日<br>(11日<br>(11日<br>(11日<br>(11日<br>(11日<br>(11日<br>(1 | れます。<br>問題」をクリックし、<br>てください。<br>ほり いって<br>し、<br>りまいに行わり見ただいま × (二)<br>ップ                                                                                                    | ▲日本 ▲日本                                                                                                    |
| :のレシ-<br>:2010<br>再度ダ<br>:<br>:<br>:<br>:<br>:<br>:<br>:<br>:<br>:<br>:<br>:<br>:<br>:                                                                                                    | ートが表示さ<br>Part1 練習<br>ウンロードし<br>かいたまたもものの<br>いたまないもものの<br>によりないたこちいます。<br>シンクなりいらい、ちいます。                                                                                                    | れます。<br>問題」をクリックし、<br>てください。<br>意代 = Norme Exercer<br>意 DRULEHOODEXCR4_ × []<br>****<br>がとうございます                                                                                                    | ■<br>「<br>、<br>、<br>、<br>、<br>、<br>、<br>、<br>、<br>、<br>、<br>、<br>、<br>、                                                                                                    |
| ・のレシー<br><sup> 、</sup> 2010<br>加度ダ・<br>加速がは、<br>ない、<br>など、<br>の<br>ない、<br>など、<br>の<br>の<br>の<br>の<br>の<br>の<br>の<br>の<br>の<br>の<br>の<br>の<br>の                                                                                                    | ートが表示さ<br>Part1 練習<br>ウンロードし<br>ないをまでもまでいい<br>ない後の。 - マルロ、AITU<br>ない後の。 - マルロ、AITU<br>をいめ。 - マルロ、AITU<br>をいめ。 - ロンロ、<br>- ロンロ、<br>- ロンロ<br>- ロンロ<br>- ロンロ<br>- ロンロ<br>- ロンロ<br>- ロンロ<br>- ロンロ<br>- ロンロ<br>- ロ<br>- ロンロ<br>- ロンロ<br>- ロ<br>- ロ<br>- ロ<br>- ロ<br>- ロ<br>- ロ<br>- ロ<br>-                                                                                                    | れます。<br>問題」をクリックし、<br>てください。<br>きり() = backet Foodware<br>② DROLEHONDEXCRIt _ > ()<br>マ<br>かとうございます<br>PUT COSEN.                                                                                                    | 、<br>、<br>、<br>、<br>、<br>、<br>、<br>、<br>、<br>、<br>、<br>、<br>、                                                                                                    |
| のレシー<br><sup>2</sup> 2010<br>再度ダ <sup>1</sup><br>500<br>500<br>500<br>500<br>500<br>500<br>500<br>50                                                                                                    | ートが表示さ<br>Part1 練習<br>ウンロードし<br>ない良いないに、自然のいい<br>ない良いないない。<br>ない良いないない。<br>ない良いないない。<br>ない良いないない。<br>ないたいで、<br>いたにするいない。<br>やいない。<br>やいないない。<br>ないないない。<br>やいないない。<br>やいないない。<br>ないないない。<br>やいないない。<br>やいないない。<br>やいないない。<br>やいないない。<br>やいないない。<br>やいないない。<br>やいないない。<br>やいないない。<br>やいないない。<br>やいないない。<br>やいないない。<br>やいないない。<br>やいないない。<br>やいないない。<br>やいないない。<br>やいないないできたい。<br>やいないないできたい。<br>やいないないできたい。<br>やいないないできたい。<br>やいないないできたい。<br>やいないないできたい。<br>やいないないできたい。<br>やいないないできたい。<br>やいないないできたい。<br>やいないできたい。<br>やいないないできたい。<br>やいないないできたい。<br>やいないないできたい。<br>やいないないできたい。<br>やいないないできたい。<br>やいないないできたい。<br>やいないできたい。<br>やいないないできたい。<br>やいないないできたい。<br>やいないないできたい。<br>やいないないできたい。<br>やいないないできたい。<br>やいないのできたい。<br>やいないないないないできたい。<br>やいないないないないできたい。<br>やいないないないないないないできたい。<br>やいないないないないないないないないないないないない。<br>やいないないないないないないないないないないないないないないないない。<br>やいないないないないないないないないないないないないないないないないないないな                                                                                                    | れます。<br>問題」をクリックし、<br>てください。<br>きびいけっかのたちい。<br>きびいけっかのたちい。 * 」<br>ま<br>がとうございます<br>たてのさい、<br>を3<br>ア7<br>Papal                                                                                                    | (1) (1) (1) (1) (1) (1) (1) (1) (1)                                                                                                    |
| ・<br>、<br>2010<br>再度ダ<br>のたみをなます。<br>で<br>、<br>のためまする。<br>また。<br>また。<br>、<br>の<br>た<br>の<br>た<br>の<br>し<br>、<br>の<br>は<br>一<br>の<br>う<br>れ<br>、<br>の<br>し<br>う<br>に<br>う<br>い<br>う<br>い<br>い<br>う<br>い<br>う<br>い<br>う<br>い<br>う<br>い<br>う<br>い<br>う<br>い<br>う<br>い<br>う<br>い<br>し<br>、<br>の<br>い<br>つ<br>い<br>う<br>い<br>し<br>、<br>い<br>つ<br>い<br>う<br>い<br>し<br>つ<br>し<br>い<br>う<br>い<br>し<br>、<br>の<br>こ<br>の<br>い<br>う<br>い<br>う<br>い<br>う<br>い<br>う<br>い<br>う<br>い<br>つ<br>い<br>つ<br>い<br>つ<br>い<br>つ<br>い<br>つ<br>い<br>つ<br>い<br>つ<br>い<br>つ<br>い<br>つ<br>い<br>つ<br>い<br>つ<br>い<br>つ<br>い<br>つ<br>い<br>つ<br>い<br>つ<br>い<br>つ<br>い<br>つ<br>い<br>つ<br>い<br>つ<br>い<br>つ<br>い<br>つ<br>い<br>つ<br>い<br>つ<br>い<br>つ<br>い<br>つ<br>い<br>つ<br>い<br>つ<br>い<br>う<br>つ<br>い<br>つ<br>つ<br>つ<br>つ<br>い<br>つ<br>い<br>う<br>つ<br>い<br>つ<br>い<br>つ<br>い<br>つ<br>つ<br>つ<br>つ<br>つ<br>つ<br>つ                                                                                                    | ートが表示さ<br>Part1 練習<br>ウンロードし<br>はの回のペロクコ +<br>にの多ったの へがし<br>なの多ったの へがし<br>なの多ったの へがし<br>なの多ったの へがし<br>なの多ったの へがし<br>なの多ったの へがし<br>なの多ったの へがし<br>なの多ったの へがし<br>なの多ったの へがし<br>なの多ったの へがし<br>なの多ったの へがし<br>なの多ったの へがし<br>なの多ったの へがし<br>していたいであり<br>いたがな<br>こ<br>いたな<br>こ<br>、                                                                                                    | れます。<br>問題」をクリックし、<br>てください。<br>まり1 - More Ender<br>をかいとけのほとなりま、* (二)<br>ま<br>がとうございます<br>たしてのあい。<br>ぞ<br>77<br>Papal<br>2015年10月10日                                                                                                    | ■日本<br>・<br>・<br>・<br>・<br>・<br>・<br>・<br>・<br>・<br>・<br>・<br>・<br>・                                                                                                    |
| のレシー<br><sup> 2</sup> 2010<br>再度ダ<br>70525205317<br>70525205317<br>第1055<br>7055<br>7055                                                                                                    | ートが表示さ<br>Part1 練習<br>ウンロードし<br>はの回ったの AUTU<br>はのの、クロードし<br>にしたいのの、クロードし<br>ないのの、クロードし<br>ないたいで、<br>たいたいた。<br>全部                                                                                                    | れます。<br>問題」をクリックし、<br>てください。<br>まり1 - More Ender<br>② かいとけのかとない * 」<br>③<br>がとうございます<br>やての表い。<br>そ7<br>Pappal<br>2015年10月10日<br>¥120<br>¥120                                                                                                    | ■回ぶ<br>・ ・ ・<br>・ ・ ・ ・<br>・ ・ ・ ・<br>・ ・ ・ ・                                                                                                    |
| のレシー<br>2010<br>再度ダ<br>加速をなるす<br>17<br>17<br>17<br>17<br>17<br>17<br>17<br>17<br>17<br>17                                                                                                    | ートが表示さ<br>Part1 練習<br>ウンロードし<br>はの回ったの 21 %<br>にの多ったの AVTU<br>なの多ったの AVTU<br>をしていたいであり、<br>ないまた、1000<br>のでする、<br>していたいであり、<br>ないたいであり、<br>ないたは、<br>・・・・・・・・・・・・・・・・・・・・・・・・・・・・・・・・・・・・                                                                                                    | れます。<br>問題」をクリックし、<br>てください。<br>まり1 - Intrace Evoluter<br>② DRULEHONDEXCES - × ()<br>③ DRULEHONDEXCES - × ()<br>③ DRULEHONDEXCES - × ()<br>③<br>5<br>5<br>5<br>5<br>5<br>5<br>5<br>5<br>5<br>5<br>5<br>5<br>5                                                                                                    | ■回ぶ<br>・ ・ ・<br>・ ・ ・<br>・ ・ ・ ・<br>・ ・ ・ ・                                                                                                    |
| のレシー<br>2010<br>再度ダ<br>7725-202037 17<br>7725-202037 17<br>7725-202037 17<br>7725-202037 17<br>7725-202037 17<br>7725-2020<br>7725-2020<br>7755-2020<br>7755-2020                                                                                                    | ートが表示さ<br>Part1 練習<br>ウンロードし<br>かいロードし<br>1000000000000000000000000000000000000                                                                                                    | れます。<br>問題」をクリックし、<br>なください。<br>まび、<br>がとうございます<br>がとうございます<br>やしてのない。<br>を<br>ア<br>ア<br>Papall<br>2015年10月10日<br>単120<br>単120                                                                                                    | ■回ぶ<br>・ ● ● ●<br>・ ● ● ・ ●・ ページの・セージスの・シールの・● **<br>こんにちは、ホコール 三本校<br>●<br>・ ・ ・ ・ ・ ・ ・ ・ ・ ・ ・ ・ ・ ・ ・ ・ ・<br>・ ・ ・ ・                                                                                                    |
| のレシー<br>2010<br>再度ダ<br>7725-20203717<br>7725-20203717<br>7725-20203717<br>7725-20203717<br>7725-20203717<br>7725-20203717<br>7725-2020<br>7725-2020<br>7755-2020<br>7755-2020<br>7                                                                                                    | ートが表示さ<br>Part1 練習<br>ウンロードしつ<br>かったまでもほっため<br>いたいのラッセのの日日<br>はまた。<br>に、上(庁あり)<br>いりなこ<br>いなな。<br>いなな。<br>いなな。<br>いなな。<br>いなな。<br>いなな。<br>いなな。<br>いなな。<br>いなな。<br>いなな。<br>いなな。<br>いなな。<br>いなな。<br>いなな。<br>いなな。<br>いなな。<br>いなな。<br>いなな。<br>いなな。<br>いなな。<br>いなな。<br>いなな。<br>いなな。<br>いなな。<br>いなな。<br>いなな。<br>いなな。<br>いなな。<br>いなな。<br>いなな。<br>いなな。<br>いなな。<br>いなな。<br>していた(たまい。<br>していた)<br>していた。<br>していた。<br>してい                                                                                                    | れます。<br>問題」をクリックし、<br>てください。<br>まび、は1000年2014 × □<br>ま<br>ポレーマング<br>がとうございます<br>PUT CK511、<br>第7<br>Papal<br>2015年10月10日<br>¥120<br>¥120<br>¥120<br>¥120                                                                                                    |                                                                                                    |
| のレシー<br>2010<br>再度ダ<br>7/25-2023 17<br>17/25-2023 17<br>17/25-2023 17<br>2023 17<br>202<br>20<br>20<br>20<br>20<br>20<br>20<br>20<br>20<br>2                                                                                                    | ートが表示さ<br>Part1 練習<br>ウンロードレー<br>シンロードレー<br>シンクロットシー<br>はまた。<br>はたいの ライロ (10)<br>シンクション(10)<br>シンクション(10)<br>レンクション(10)<br>レンク<br>レンクション(10)<br>レンクション(10)<br>レンクション(10)<br>レンクション(10)<br>レンクション(10)<br>レンク<br>レンク<br>レンク<br>レンク<br>レンク<br>レンク<br>レンク<br>レンク                                                                                                    | れます。<br>問題」をクリックし、<br>てください。<br>まがいけっかのたといま、* ()<br>まで、<br>がとうございます<br>やしてください。<br>第7<br>Paypal<br>2015年10月10日<br>¥120<br>¥120<br>¥120                                                                                                    |                                                                                                    |
| のレシー<br>2010<br>再度ダ<br>加速をななす<br>17<br>17<br>2020<br>18<br>18<br>18<br>18<br>18<br>18<br>18<br>18<br>18<br>18                                                                                                    | ートが表示さ<br>Part1 練習<br>ウンロードレー<br>シンロードレー<br>シンロードレー<br>シンロション<br>シンロション<br>「いた」<br>「ひった」<br>「ひった」<br>「つ                                                                                                    | れます。<br>問題」をクリックし、<br>てください。<br>まがしたがのたとい。×<br>「<br>ないたれのたとい。×<br>「<br>で<br>たいてくたない。<br>まで<br>や<br>たいてくたない。<br>まで<br>で<br>たいてくたない。<br>まで<br>で<br>たいてくたない。<br>まで<br>で<br>たいで<br>たいます<br>で<br>たいで<br>たいます<br>で<br>たいで<br>たいます<br>で<br>たいます<br>で<br>で<br>たのか<br>し<br>で<br>たいます<br>で<br>たいます<br>で<br>た<br>で<br>た<br>た<br>た<br>た<br>た<br>で<br>た<br>た<br>で<br>た<br>た<br>た<br>で<br>た<br>で<br>た<br>た<br>で<br>た<br>た<br>で<br>た<br>た<br>た<br>た<br>た<br>た<br>た<br>た<br>で<br>た<br>た<br>た<br>た<br>た<br>た<br>た<br>た<br>で<br>た<br>で<br>で<br>た<br>た<br>た<br>た<br>た<br>た<br>た<br>た<br>で<br>た<br>た<br>で<br>た<br>で<br>で<br>た<br>た<br>た<br>た<br>た<br>で<br>た<br>で<br>た<br>た<br>た<br>で<br>た<br>た<br>で<br>た<br>た<br>た<br>た<br>た<br>た<br>た<br>た<br>た<br>た<br>た<br>た<br>た |                                                                                                    |
| のレシー<br>2010<br>再度ダ<br>7525-2023 IT<br>7525-2023 IT<br>7555-2023 IT<br>7555-2023 IT<br>7555-2025-2025<br>IT<br>7555-2025-2025<br>IT<br>7555-2025-2025<br>IT<br>7555-2025-2025<br>IT<br>7555-                                                                                                    | ートが表示さ<br>Part1 練習<br>ウンロードレー<br>クンロードレー<br>シンクロット<br>シンクを3/15<br>シンクを3/15<br>レードレー<br>していた(ロッコト<br>しいた(ドカリ<br>シンクを9/15の、40 ************************************                                                                                                    | れます。<br>問題」をクリックし、<br>てください。。<br>まがしたないをいます<br>またのにはののたたいます<br>がとうございます<br>際でのためい。<br>第7<br>Paypal<br>2015年10月10日<br>¥120<br>(商品年の)<br>100<br>(商品年の)                                                                                                    |                                                                                                    |
|                                                                                                    | ートが表示さ<br>Part1 練習<br>ウンロードしつ<br>アングをX-6 は 80000<br>Maran Parametric 2019<br>Web E 1907年まれらは 80000<br>ないたけ、ロッフト ▼<br>2007年の1、107751 ▼<br>107501-0000-0000<br>****************************                                                                                                    | れます。<br>問題」をクリックし、<br>てください。<br>第749-WARDERCENE *                                                                                                    |                                                                                                    |
| <ul> <li>のレシー</li> <li>2010</li> <li>再度ダ</li> <li>のびとうないので、</li> <li>のびとうないので、</li> <li>のびとうないので、</li> <li>のびとうないので、</li> <li>ので、</li> <li>のので、</li> <l< th=""><td>ートが表示さ<br/>Part1 練習<br/>ウンロードしつ<br/>Pypの#Skt-61 は WEIM<br/>arrang Demonstrain P2 19<br/>WEIMER<br/>Status<br/>Compared And And And And And And And And And An</td><td>れます。<br/>問題」をクリックし、<br/>てください。<br/>第710- Marce Evelow<br/>夏秋には初がたくには、×」<br/>マー<br/>かどとうございます<br/>ポー<br/>Parpal<br/>2015-10月10日<br/>101-10<br/>(開新報)</td><td>(日本)     (日本)     (日本)</td></l<></ul> | ートが表示さ<br>Part1 練習<br>ウンロードしつ<br>Pypの#Skt-61 は WEIM<br>arrang Demonstrain P2 19<br>WEIMER<br>Status<br>Compared And And And And And And And And And An                                                                                                    | れます。<br>問題」をクリックし、<br>てください。<br>第710- Marce Evelow<br>夏秋には初がたくには、×」<br>マー<br>かどとうございます<br>ポー<br>Parpal<br>2015-10月10日<br>101-10<br>(開新報)                                                                                                    | (日本)     (日本)     (日本) |

© パソコン教室ホエール | 練習問題販売サイト 2015